## Как найти ссылку на профиль Google Scholar

1. Зайдите на сайт «Google Академии» <u>https://scholar.google.ru/</u> Нажмите на ссылку «Войти» в верхнем правом углу.

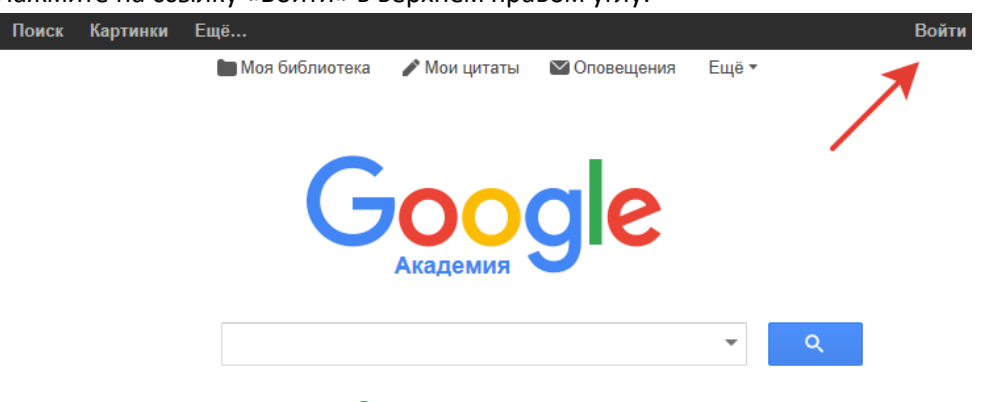

Стоя на плечах гигантов

- 2. Введите свой логин и пароль от аккаунта Google и нажмите кнопку «Войти»
- После авторизации Вас перенаправят на главную страницу «Google Академии» (<u>https://scholar.google.ru/</u>). Нажмите на ссылку «Мои цитаты».
  Поиск Картинки Ещё... ssau.analytics@gmail.com

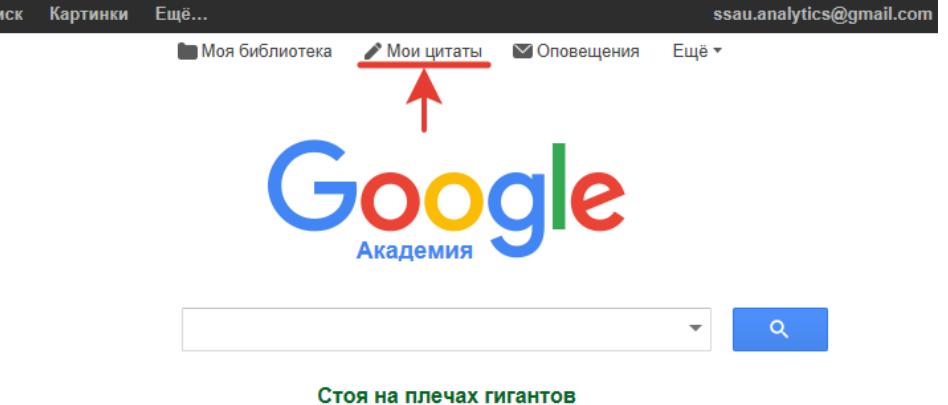

4. Скопируйте ссылку из адресной строки браузера.

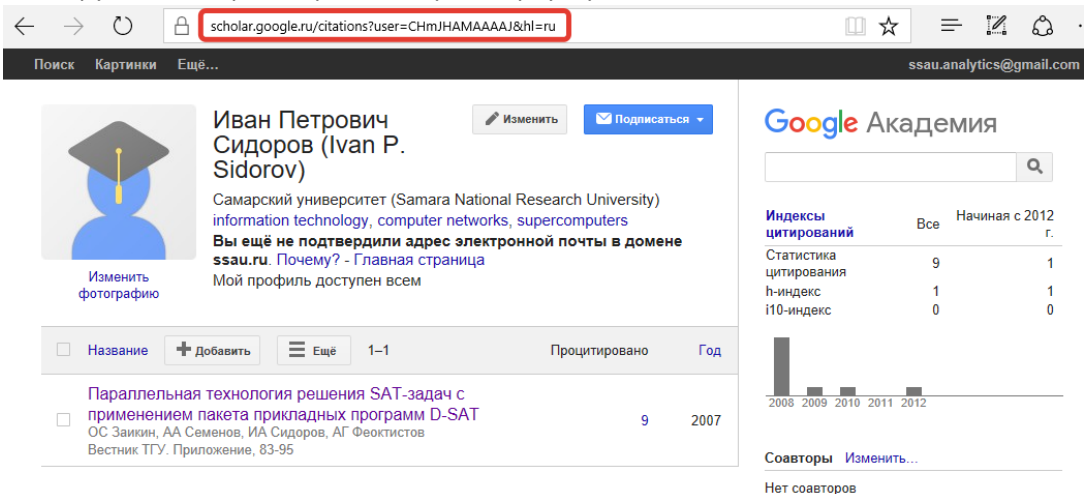

Вставьте скопированную ссылку в поле «Google Scholar» в личном кабинете научнопедагогического работника.